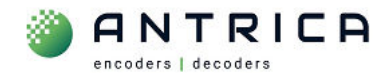

# ANT-1776 nano – update to firmware 1.0.8.4 using Maris Guard

## Contents

| ANT-17<br>Docume | 76 nano – update to firmware 1.0.8.4 using Maris Guard | 1<br>1 |
|------------------|--------------------------------------------------------|--------|
| 1.               | Setup                                                  | 2      |
| 2.               | Install Maris Guard and Maris Player                   | 2      |
| 3.               | Update firmware using Maris Guard                      | 5      |
| 4.               | Maris player                                           | 8      |
| 4.1.             | Activation                                             | 8      |
| 4.2.             | RTSP streaming setup                                   | 10     |

For further help and advice please contact Antrica on: Email: <u>support@antrica.com</u>

# **Document info**

Phone: +44 1628 626098, during UK office hours, and ask for technical support

| Version | date      | author  | Comments                                                 |
|---------|-----------|---------|----------------------------------------------------------|
| 0.1     | 30-Aug-23 | David M | Initial draft – install 3.6.3, Guard 2.8.1, Player 2.3.8 |
|         |           |         |                                                          |
|         |           |         |                                                          |

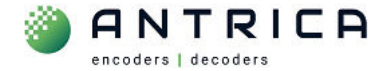

## 1. Setup

| PC windows 10 or 11 | to install and run Maris Guard and Maris player |
|---------------------|-------------------------------------------------|
| ANT-1776 nano       | to be updated                                   |
| Update file         | update-V1.0.8.4-D07_08_2023-13_03_23.tar.bz2    |

## 2. Install Maris Guard and Maris Player

Currently file name is: maris\_install\_3.6.3\_win10\_x64.exe

Available from:

https://downloads.antrica.com/UAV-Encoders/ANT-1776/Software/install-3.6.3 Guard-2.8.1 Player-2.3.8/

Run the application installer.

#### Figure 1 : Install location

| Setup - Maris version 3.6.3                                                                         |                |       | ×     | Figure 2 : Start Menu folder na                                                                                                | me                                             |
|----------------------------------------------------------------------------------------------------|----------------|-------|-------|----------------------------------------------------------------------------------------------------|------------------------------------------------|
| Select Destination Location                                                                         |                |       | FI    | 占 Setup - Maris version 3.6.3                                                                                                  | - 0                                            |
| Setup will install Maris into the following folder.                                                 |                |       | (10)) | Select Start Menu Folder<br>Where should Setup place the program's shortcuts?                                                  | L (a)                                          |
| To continue, dick Next. If you would like to select a different fol<br>C:/Program Files (x86)\Maris | der, click Bro | owse. |       | Setup will create the program's shortcuts in the follow     To continue, click Next. If you would like to select a different f | ving Start Menu folder.<br>older. dick Browse. |
|                                                                                                    |                |       |       | Maris                                                                                                    | Browse                                         |
|                                                                                                    |                |       | C     |                                                                                                    |                                                |
| At least 368.9 MB of free disk space is required.                                                   |                |       |       |                                                                                                    |                                                |
|                                                                                                    | Next           | Ca    | ancel |                                                                                                    |                                                |
|                                                                                                    |                |       |       | Back                                                                                                    | Next Cance                                     |

*Figure 3 : Are Desktop short cuts required? - recommended* 

| 🗠 Setup - Maris version 3.6.3 — 🗆 🗙                                                                    | Figure 4 : installation overview                                                                                |
|----------------------------------------------------------------------------------------------------|----------------------------------------------------------------------------------------------------|
| Select Additional Tasks<br>Which additional tasks should be performed?                                 | Setup - Maris version 3.6.3 — 🗆 X                                                                               |
| Select the additional tasks you would like Setup to perform while installing Maris, then<br>dick Next. | Ready to Install Setup is now ready to begin installing Maris on your computer.                                 |
| Additional shortcuts:                                                                                  | Click Install to continue with the installation, or click Back if you want to review or<br>change any settings. |
|                                                                                                    | Destination location:<br>C:\Program Files (x86)\Maris<br>Start Menu folder:<br>Maris                            |
|                                                                                                    | Additional tasks:<br>Additional shortcuts:<br>Create a desktop shortcut                                         |
| Back Next Cancel                                                                                       |                                                                                                    |
|                                                                                                    | Back Install Cancel                                                                                             |

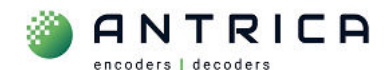

#### Figure 5 : Install progress

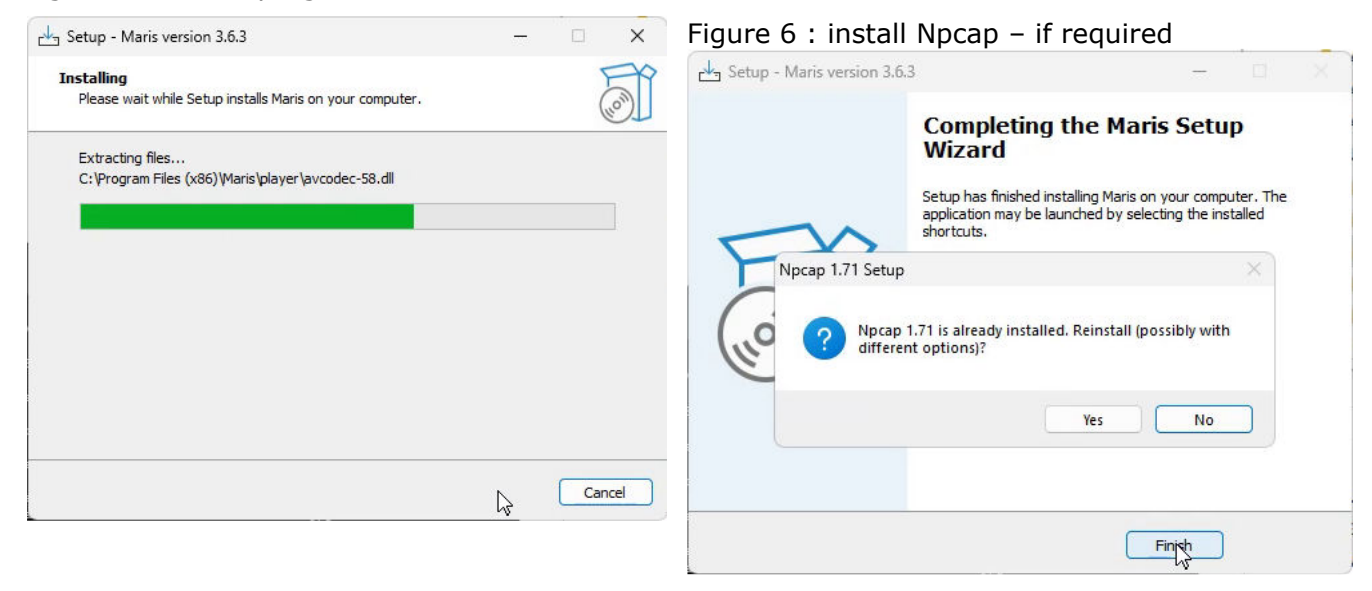

#### Figure 7 : Npcap License Agreement

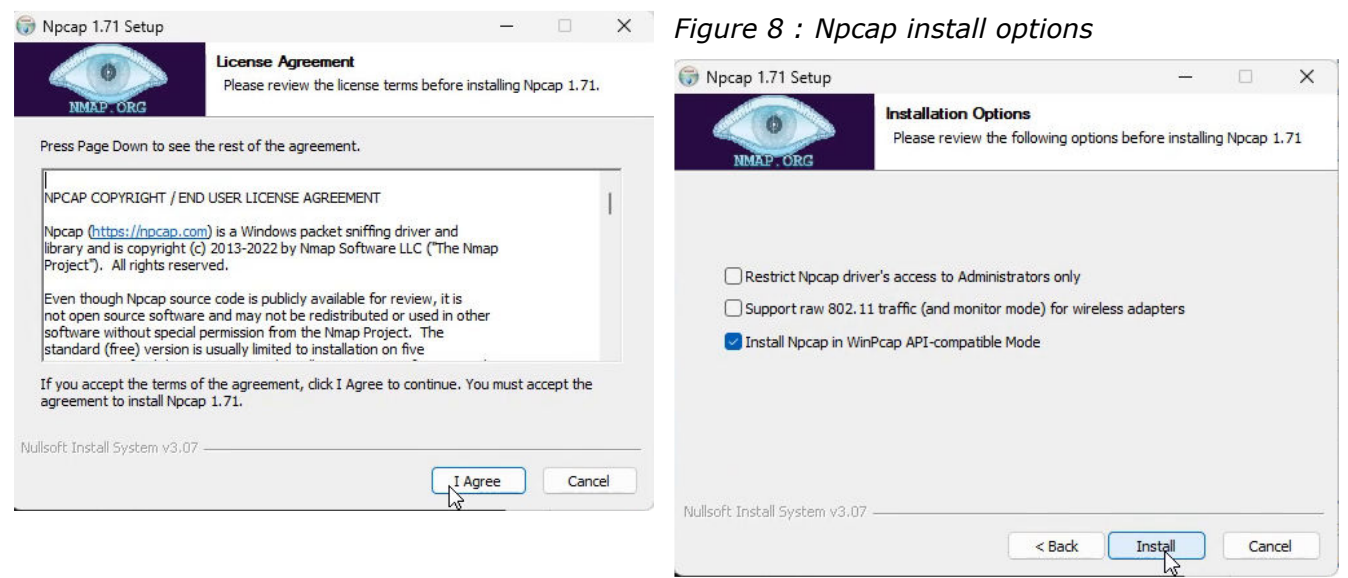

#### Figure 9 : Npcap installing

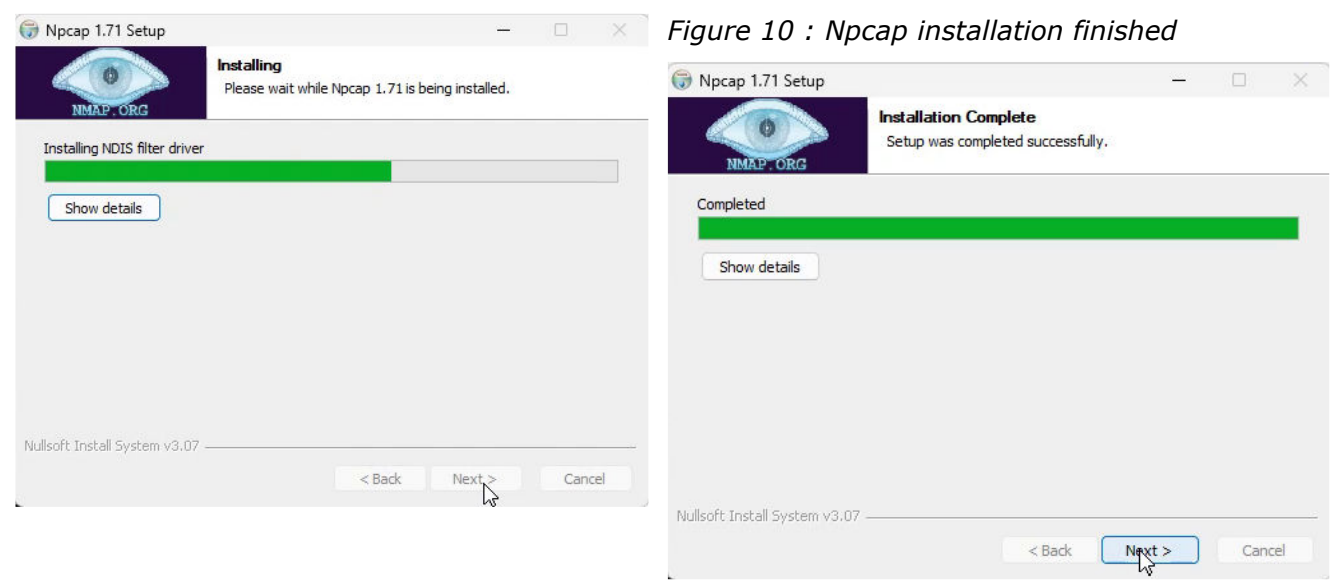

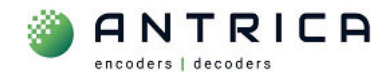

#### Figure 11 : Npcap installed

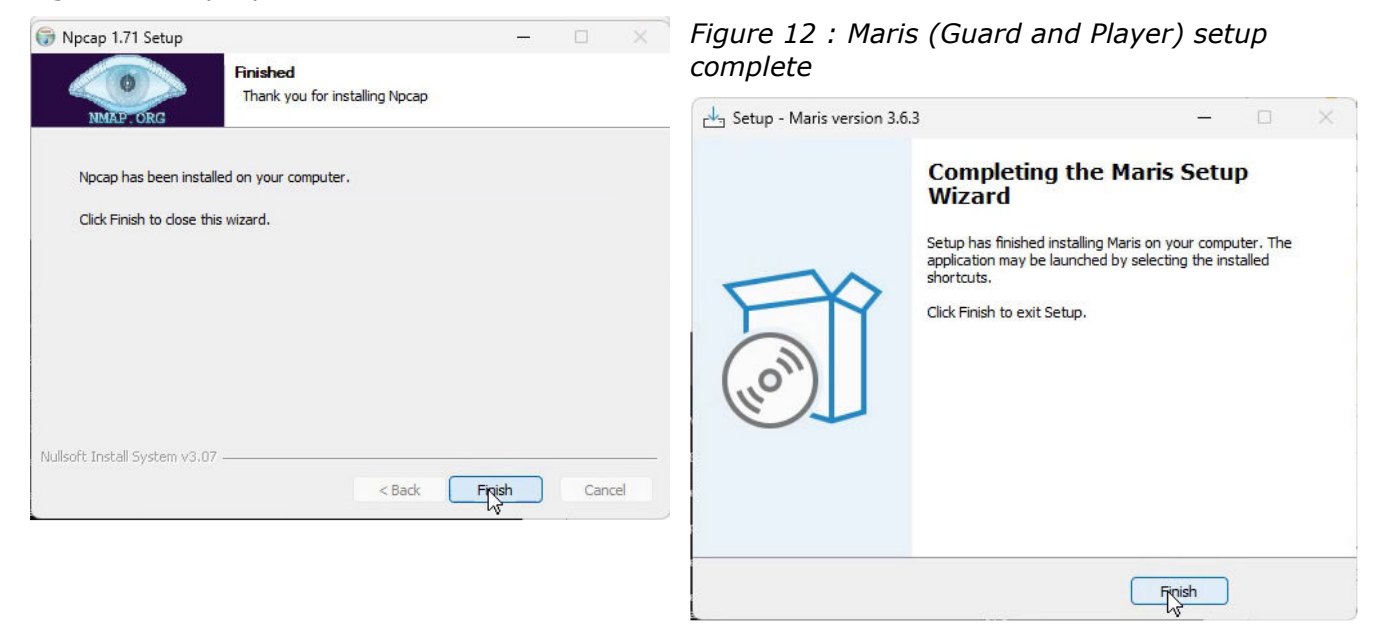

Figure 13 : Desktop shortcuts created

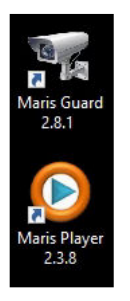

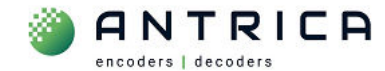

## 3. Update firmware using Maris Guard

The update file "**update-V1.0.8.4-D07\_08\_2023-13\_03\_23.tar.bz2**" and should not be uncompressed or altered in any way. It can be downloaded from

https://downloads.antrica.com/UAV-Encoders/ANT-1776/Firmware/CURRENT%20Firmware/V1.0.8.4/

Run Maris Guard and select the required board

Figure 14 : Maris Guard

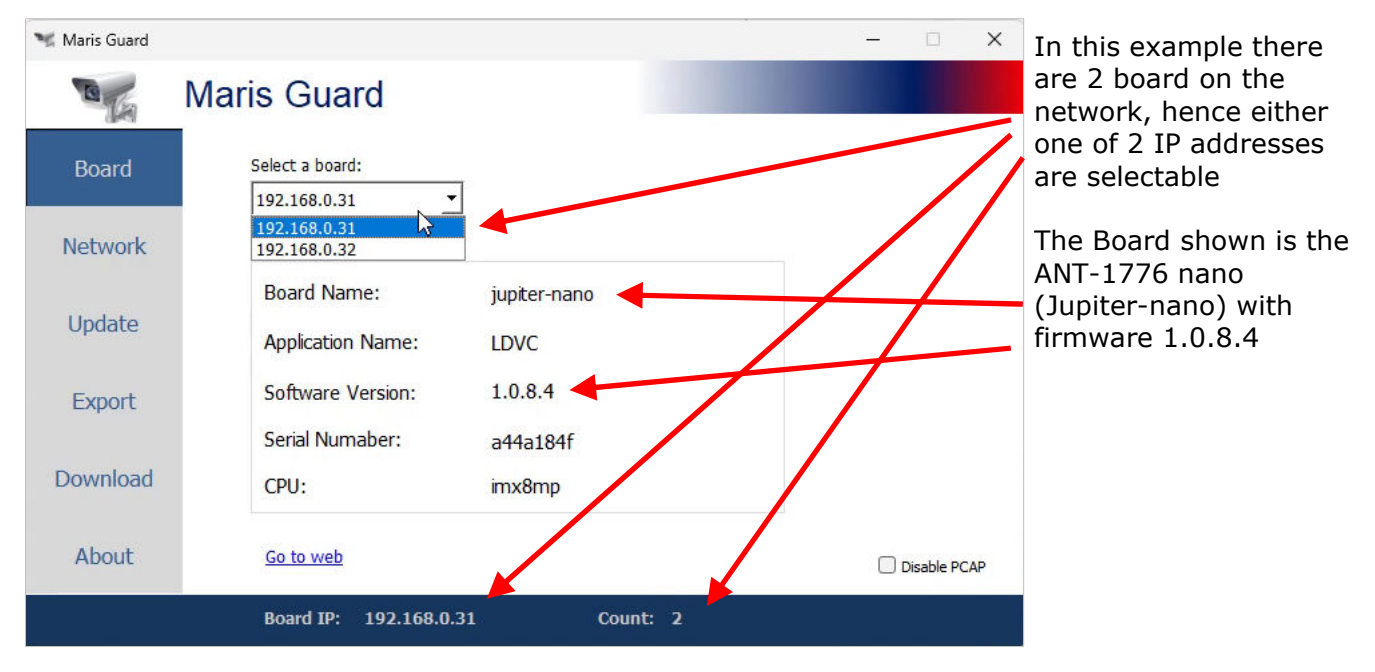

Figure 15 : Select "update" and then click "..." to navigation to file location

| 🦋 Maris Guard | - 🗆 X                                                                                                    |
|---------------|----------------------------------------------------------------------------------------------------|
| CA            | Maris Guard                                                                                                    |
| Board         | Select File C:\Users\admin\Downloads Special Update                                                                                                    |
| Network       | Partition 1                                                                                                    |
| Update        | Reboot                                                                                                    |
| Export        | Factory Default                                                                                                    |
| Download      | Notes:<br>1. Click "" to select a source file or folder.<br>2. Click "Update" to update the board's software.<br>3. Click "Reboot" to reboot the board.<br>4. Click "Factory Default" to restore the board to the factory default settings. You can |
| About         | use the "Export" menu to save the current configuration.                                                                                                    |
|               | Board IP: 192.168.0.31 Count: 2                                                                                                    |

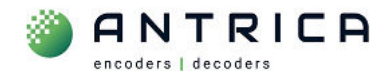

#### Figure 16 : Navigate to file location, select file then click "Open"

| 🖋 Open File                                             |                                                   |               |            |                  |              |           |         | × |
|---------------------------------------------------------|---------------------------------------------------|---------------|------------|------------------|--------------|-----------|---------|---|
| $\leftrightarrow$ $\rightarrow$ $\checkmark$ $\uparrow$ | « UAV > ANT-1776_firmware > ANT-1776-nano_v1      | .0.8.4_230825 |            | ~ C              | Search ANT-1 | 776-nano_ | _v1.0.8 | Q |
| Organize 🔻 New folde                                    | er                                                |               |            |                  |              | ≣ •       |         | 0 |
| - DATA (D:)                                             | Name                                              | Size          | Туре       | Date modified    |              |           |         |   |
| \$RECYCLE.BIN                                           | A 230824-1655 UART J-N.pdf                        | 92 KB         | Adobe Acr  | 25/08/2023 09:51 |              |           |         |   |
| ShareOnD                                                | 230824-1655 UartSettings.png                      | 112 KB        | PNG File   | 25/08/2013 11:43 |              |           |         |   |
| BlackDellE                                              | 230824-1655_Update 1.0.8.4.mht                    | 302 KB        | Microsoft  | 25/08/202: 11:43 |              |           |         |   |
| ANT_product                                             | 230824-1655_Update 1.0.8.4.msg                    | 322 KB        | Outlook It | 25/08/2023 1:43  |              |           |         |   |
| ANT-3Xx00                                               | 230825_v1.0.8.4_testing.txt                       | 2 KB          | Text Docu  | 25/08/2023 13:25 |              |           |         |   |
| ΔNT-220x                                                | eupdate-V1.0.8.4-D07_08_023-13_03_23.tar.bz2      | 132,278 KB    | WinRAR ar  | 25/08/2023 09:51 |              |           |         |   |
| ANT-35000                                               |                                                   |               |            | · · · · · ·      |              |           |         |   |
| ANT-37000                                               |                                                   |               |            |                  |              |           |         |   |
| ANT 27500                                               |                                                   |               |            |                  |              |           |         |   |
| ANT-57500                                               |                                                   |               |            |                  |              |           |         |   |
| UAV                                                     |                                                   |               |            |                  |              |           |         |   |
| ANI-1//1                                                |                                                   |               |            |                  |              |           |         |   |
| ANT-1776                                                |                                                   |               |            |                  |              |           |         |   |
| <b>D</b> ANT-177                                        |                                                   |               |            |                  |              |           |         |   |
| File na                                                 | ame: update-V1.0.8.4-D07_08_2023-13_03_23.tar.bz2 |               |            | ~                | All File (*) |           |         | ~ |
|                                                         |                                                   |               |            |                  | Open         |           | Cancel  |   |

Figure 17 : Click "update"

| 🦋 Maris Guard | — — — — — — — — — — — — — — — — — — —                                                                                                    | ×                     |
|---------------|----------------------------------------------------------------------------------------------------|-----------------------|
| CA            | Maris Guard                                                                                                    |                       |
| Board         | Select File  4_230825/update-V1.0.8.4-D07_08_2023-13_03_23.tar.bz2  Special Update-V1.0.8.4-D07_08_2023-13_03_23.tar.bz2                                                                                                    | date                  |
| Network       | Partition 1 Partition 2                                                                                                    |                       |
| Update        | Reboot                                                                                                    | Note "Partition 1" is |
| Export        | Factory Default                                                                                                    |                       |
| Download      | Notes:<br>1. Click "" to select a source file or folder.<br>2. Click "Update" to update the board's software.<br>3. Click "Reboot" to reboot the board.<br>4. Click "Factory Default" to restore the board to the factory default settings. You can |                       |
| About         | use the "Export" menu to save the current configuration.                                                                                                    |                       |
|               | Board IP: 192.168.0.31 Count: 2                                                                                                    |                       |
|               |                                                                                                    |                       |

Figure 18 : Update progress #1

| Partition 1 Pa | artition 2                         | 4%                              |
|----------------|------------------------------------|---------------------------------|
| Update         | Uploading file: update-V1.0.8.4-D( | 07_08_2023-13_03_23.tar.bz2 1/1 |

The update takes about 5 minutes. During this time the ANT-1776 nano will reboot.

Figure 19 : Update message once update has completed

| Update | The update completed successfully |
|--------|-----------------------------------|
|--------|-----------------------------------|

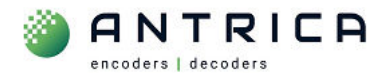

The Webpage will now show the 1.0.8.4 version as the installed version, see Figure 20.

Figure 20 : Webpage reported installed version - 1.0.8.4

| номе | SETTING        | INFO               | ABOUT        |          |
|------|----------------|--------------------|--------------|----------|
|      |                |                    |              |          |
|      | Hardv          | vare               |              |          |
|      | Board          | :<br>nano 10       |              |          |
|      | CPU:           |                    |              | <b>*</b> |
|      | Type:<br>Numb  | i.MX8MP<br>er: 4   |              |          |
|      | Speed          | : 1600MH           |              |          |
|      | SoftW          | are                | 022 09:21:27 |          |
|      | libudy         | pdvr.so: 7,9       | .9.4         |          |
|      | LDVC:<br>FPGA: | 1.0.8.4<br>Unknown |              |          |
|      | Netwo          | ork                |              |          |

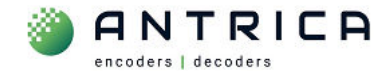

# 4. Maris player

## 4.1. Activation

Once installed the Maris Player has 30 free use period before an activation key is required. The popup appears each time the Player is started, and on the bottom of the player is a reminder

Figure 21 : Maris Player - activation reminder popup

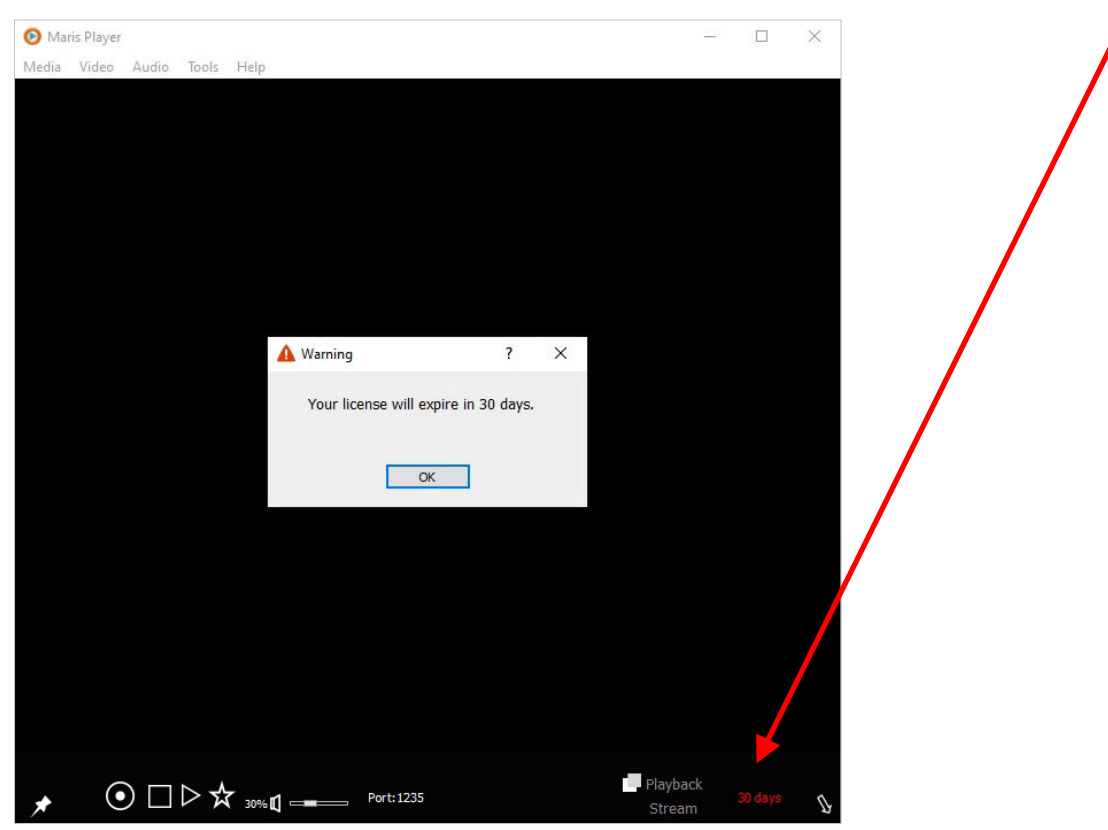

Figure 22 : Access Activate menu

| 📀 Maris Player                                            | Figure 23 : Activation setup - popup window            |
|-----------------------------------------------------------|--------------------------------------------------------|
| Media Video Audio Tools Help<br>Help<br>About<br>Activate | ⊘ Maris Player<br>Media Video Audio Tools Help         |
|                                                           | Activation Setup                                       |
|                                                           | Send the provider number to get the activation number. |
|                                                           | Provider number: 18458                                 |
|                                                           | Activation number:                                     |
|                                                           | OK Cande                                               |

You will need to contact us with the 5 digit "Provider number" and we will supply you with the "Activation number". Please note each time the "Activation setup" windows is open and closed the provided number will be different. We have to supply the "Activation number" for the unique "Provider Number".

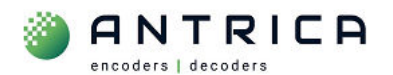

#### Once activated the "Activate" from the top menu is greyed out

Figure 24 : Maris Player activated

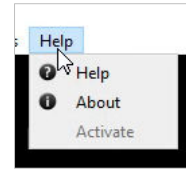

The "HW Acceleration" need to be disabled, see Figure 25.

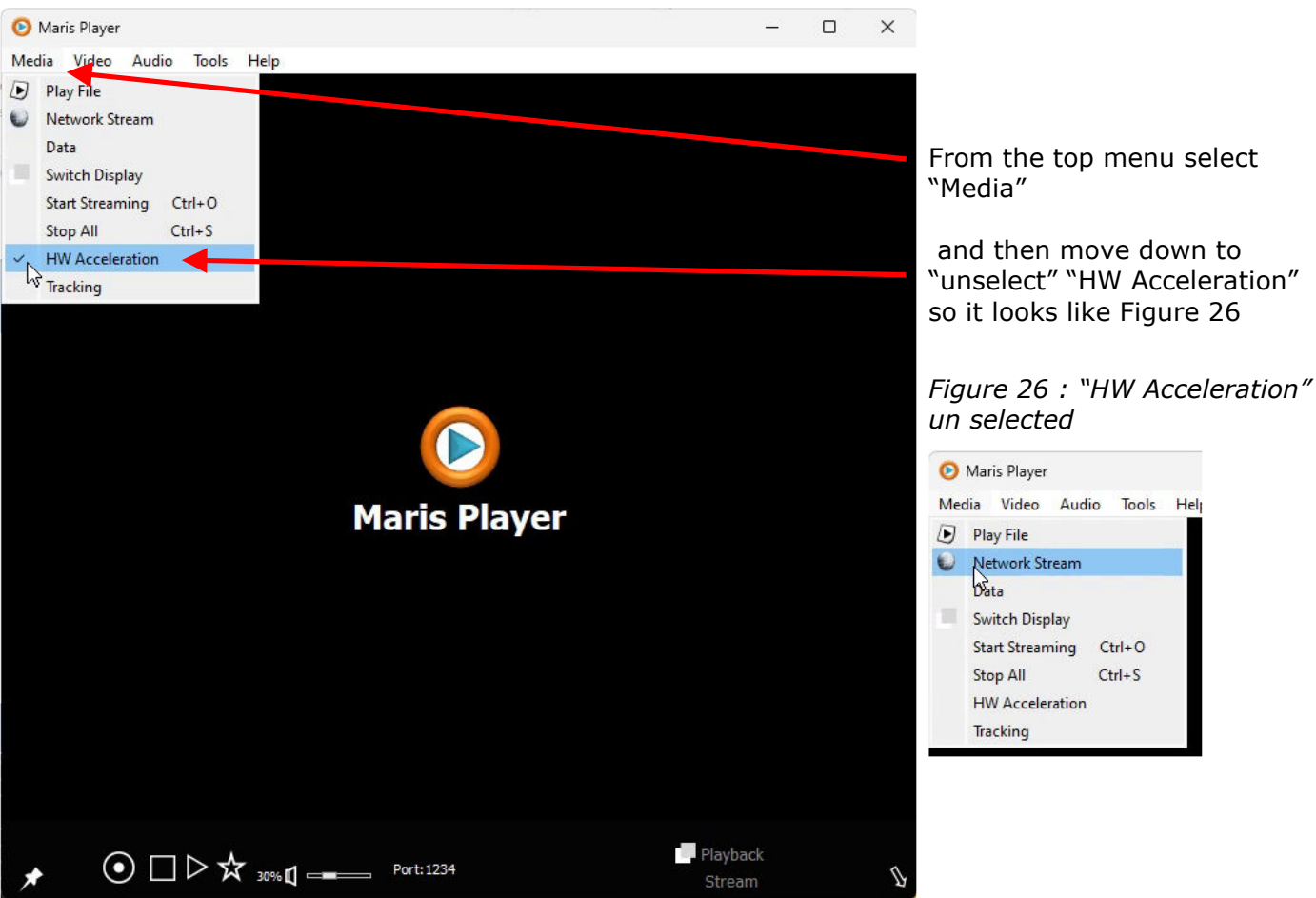

Figure 25 : Maris player setup

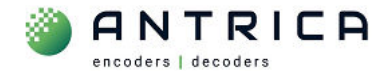

## 4.2. **RTSP streaming setup**

To access the RTSP stream from mux1 the RTSP URL is **rtsp://192.168.0.30:554/mux1.sdp**. In Figure 27 and Figure 28 these setting are added. Then click "play" to start the steam

#### Figure 27 : Access "Network Stream" settings

| Maris Player           Media         Video         Audio         Tools         Help                | Figure 28 : Network streaming pop-up menu                                                                                                    |     |
|----------------------------------------------------------------------------------------------------|----------------------------------------------------------------------------------------------------|-----|
| De Play File                                                                                       | Mudia Video Audio Teste Unio                                                                                                    |     |
| Wetwork Stream                                                                                     | Media Video Addio loois Help                                                                                                    |     |
| Data<br>Switch Display<br>Start Streaming Ctrl+O<br>Stop All Ctrl+S<br>HW Acceleration<br>Tracking | Network streaming          Stream mode:       Transport         RTP       Split         RTSP       RTMP         RAW H265       Encryption         URL(IP)       192.168.0.30         SDP       mux1.sdp         Port       554         Other       UP         TCP       User Name         delay (ms):       Password         Record       Trick Mode         C:/Users/nuc3/Videos       Play | ? × |